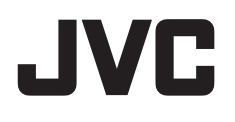

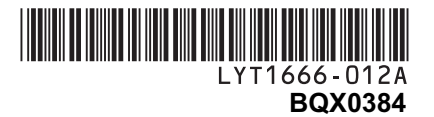

## GUIA DE OPERAÇÃO DE COMPUTADOR

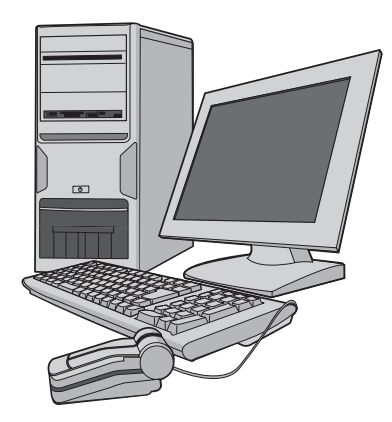

#### Prezado Cliente:

- Algumas ilustrações neste manual de instruções podem diferir um pouco da sua Filmadora com HD Interno.
- Windows<sup>®</sup> também é uma marca registrada da Microsoft Corporation nos Estados Unidos e/ou outros países.
- Macintosh é uma marca registrada da Apple Inc.
   Outros nomes de produtos e empresas inclusos neste manual de instruções são marcas registradas de seus respectivos proprietários.

## Para Todos os Usuários

CONTRATO DE LICENÇA DO SOFTWARE DA JVC

#### IMPORTANTE

AOS CLIENTES: LEIA COM ATENÇÃO O PRESENTE CONTRATO DE LICENÇA ANTES DE INSTALAR OU UTILIZAR O PROGRAMA DE SOFTWARE DENOMINADO "DIGITAL PHOTO NAVIGATOR" ("Programa") NO SEU PC. O direito de utilização do Programa é concedido pela Victor Company of Japan, Limited ("JVC") ao Consumidor na condição de que o mesmo aceite as condições aqui mencionadas. Caso o Consumidor não aceite as condições aqui estabelecidas, não poderá instalar nem utilizar o Programa. NO ENTANTO, INSTALAR OU UTILIZAR O PROGRAMA INDICA A ACEITAÇÃO POR PARTE DO CONSUMIDOR DESTES TERMOS E CONDIÇÕES.

1 DIREITOS AUTORAIS; DE PROPRIEDADE O Consumidor reconhece que todos direitos autorais e outros direitos de propriedade intelectual do Programa são de propriedade da JVC e do seu licenciador, e permanecem em propriedade da JVC e de tal licenciador. O Programa está protegido pelas leis de direito autorais do Japão e de outros países, e pelas Convenções associadas.

#### 2 CONCESSÃO DE LICENÇA

- Nos termos e condições do presente Contrato, a JVC concede ao Consumidor o direito não exclusivo de utilizar o Programa.
   O Consumidor pode instalar e utilizar o Programa numa unidade HDD ou em outros dispositivos de armazenamento incorporados no PC do Consumidor.
- (2) O Consumidor pode fazer uma (1) cópia do Programa apenas para fins de cópia de segurança pessoal ou de arquivo.

#### 3 RESTRIÇÃO RELATIVA AO PROGRAMA

- O Consumidor não pode realizar engenharia inversa, descompilar, desmontar, rever ou modificar o Programa, exceto se for expressamente autorizado pela lei em vigor.
- (2) O Consumidor não pode copiar nem utilizar o Programa, no todo ou em parte, para outros fins que não os expressamente especificados no presente Contrato.
- (3) O Consumidor não tem o direito de conceder uma licença de utilização do Programa e não pode distribuir, alugar, arrendar ou transferir o Programa a terceiros ou de qualquer outra forma permitir a utilização o Programa por parte de terceiros.

#### **4 GARANTIA LIMITADA**

A JVC garante que qualquer mídia no qual o Programa seia disponibilizado tem a garantia de fabricação durante um período de trinta (30) dias a partir da data de aguisição de gualquer produto fornecido juntamente com o Programa. A responsabilidade integral da JVC e o recurso exclusivo do Consumidor relativo ao Programa será a substituição da mídia defeituosa. À EXCEÇÃO DAS GARANTIAS EXPRESSAS AQUI INDICADAS E ATÉ AO LIMITE MÁXIMO PERMITIDO PELA LEI EM VIGOR. A JVC E OS SEUS LICENCIADORES EXCLUEM A SUA RESPONSABILIDADE SOBRE QUAISQUER OUTRAS GARANTIAS, EXPRESSA OU IMPLÍCITA, INCLUINDO, MAS NÃO SE LIMITANDO A GARANTIAS IMPLÍCITAS E COMERCIALIZAÇÃO E ADEQUAÇÃO A UM FIM ESPECÍFICO RELATIVO AO PROGRAMA E AOS MATERIAIS IMPRESSOS. CASO SURJA ALGUM PROBLEMA COM OU CAUSADO PELO PROGRAMA, O CONSUMIDOR DEVERÁ ARCAR COM OS CUSTOS DE RESOLUÇÃO DE TAL PROGRAMA.

#### **5 RESPONSABILIDADE LIMITADA**

NO LIMITE MÁXIMO PERMITIDO PELA LEI APLICÁVEL, EM NENHUM CASO SERÁ A JVC E OS SEUS LICENCIADORES **RESPONSÁVEIS POR QUALQUER DANO** INDIRETO, ESPECIAL, ACIDENTAL OU CONSEQUENCIAL, INDEPENDENTEMENTE DA FORMA DE AÇÃO, QUER EM CONTRATO, PREJUÍZO, RESULTANTE OU DE QUALQUER FORMA RELACIONADO COM A UTILIZAÇÃO OU INCAPACIDADE DE UTILIZAÇÃO DO PROGRAMA; MESMO QUE A JVC TENHA SIDO INFORMADA SOBRE A POSSIBILIDADE DE OCOBRÊNCIA DE TAIS DANOS. O CONSUMIDOR INDENIZARÁ E ISENTARÁ A JVC DE QUALQUER PERDA, RESPONSABILIDADE OU CUSTO RESULTANTE OU DE QUALQUER FORMA RELACIONADO COM RECLAMACÕES APRESENTADAS POR TERCEIROS E **RESULTANTES DA UTILIZAÇÃO DO** PROGRAMA.

#### 6 TERMO

O presente Contrato torna-se efetivo na data em que o Consumidor instala e utiliza o Programa no computador e continua efetivo até o término nos termos da disposição aqui mencionada. Caso o Consumidor infrinja qualquer uma das disposições do presente Contrato, a JVC pode rescindir o presente Contrato sem avisar previamente o Consumidor. Neste caso, a JVC pode interpor ação contra o Consumidor por danos causados pela infração do Consumidor. Caso o presente Contrato seja rescindido, o Consumidor deve destruir de imediato o Programa armazenado no computador (incluindo a eliminação da memória do computador do Consumidor) e abdicar da propriedade de tal Programa.

#### 7 CONTROLE DE EXPORTAÇÃO

O Consumidor concorda em não expedir, transferir ou exportar o Programa ou as informações e tecnologias subjacentes a quaisquer países aos quais o Japão e outros países em questão tenham interposto um embargo a tais mercadorias.

#### 8 USUÁRIO DO GOVERNO DOS EUA

Se o Consumidor for uma agência dos Estados Unidos da América (o "Governo"), reconhece a representação da JVC de que o Programa é um "Item Comercial" como definido pela Federal Acquisition Regulation (FAR) (Leis de Aquisição Federal), seção 2.101 (g), composto por "Software Comercial" na medida em que tais itens sejam utilizados nos termos dispostos pela FAR, seção 12.212, sendo apenas licenciado ao Consumidor com os mesmos direitos de utilização que a JVC concede a todos os usuários finais comerciais nos termos do presente Contrato.

#### 9 GERAL

- (1) Nenhuma modificação, alteração, adição, eliminação ou outra alteração do ou ao presente Contrato será válida exceto quando redigida e assinada por um representante autorizado da JVC.
- (2) Se qualquer uma das partes do presente Contrato for invalidada por ou em resultado de qualquer lei com jurisdição sobre o presente Contrato, as disposições restantes permanecerão em vigor e em efeito.
- (3) O presente Contrato será regido e interpretado mediante a legislação japonesa. A Comarca de Tóquio tem jurisdição sobre todos os litígios resultantes da execução, interpretação e aplicação do presente Contrato. Victor Company of Japan, Limited

#### NOTA:

Se o Consumidor adquirir o Programa na Alemanha, as disposições das Seções 4 (Garantia Limitada) e 5 (Responsabilidade Limitada) supra mencionadas, serão substituídas pelas seções da versão alemã do presente Contrato.

#### AVISO:

- Utilize este equipamento de acordo com os procedimentos de funcionamento descritos neste manual.
- Utilize apenas o CD-ROM fornecido. Nunca utilize outro CD-ROM para executar este software.
- Não tente modificar este software.
- As alterações ou modificações efetuadas sem aprovação da JVC podem anular a capacidade de utilização do equipamento concedida ao usuário.

#### Como manusear um CD-ROM

- Tenha cuidado para não sujar nem riscar a superfície espelhada (lado oposto à superfície impressa). Não escreva nem coloque uma etiqueta autocolante na superfície frontal nem na superfície posterior. Se o CD-ROM ficar sujo, limpe-o cuidadosamente com um pano macio a partir do orifício central até à extremidade externa.
- Não utilize agentes de limpeza convencionais para discos nem sprays de limpeza.
- Não dobre nem toque na superfície espelhada do CD-ROM.
- Não guarde o CD-ROM num local com pó, quente ou úmido. Mantenha-o afastado da incidência direta dos raios solares.

É possível consultar as informações mais recentes (em inglês) sobre o programa de software fornecido no nosso site em <u>http:</u> //www.jvc-victor.co.jp/english/global-e.html

## Índice

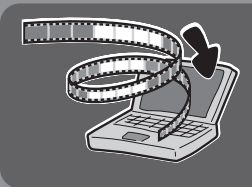

# Lembre-se de fazer um backup de seus arquivos em seu computador!

Criar espaço no disco rígido Everio libera espaço para que você armazene sua próxima obra-prima.

### Windows®

| Backup de Arquivo no Computador (Windows®)          | 5  |
|-----------------------------------------------------|----|
| Requisitos do Sistema                               | 6  |
| Instalação de Software                              | 6  |
| Conectando a Filmadora com HD Interno ao Computador | 9  |
| Reprodução de Arquivos no Computador                | 10 |
| Backup de Arquivo no Computador                     | 11 |
| Backup de Arquivo no Computador sem usar Software   | 13 |
| Outras Operações do Computador (Windows®)           | 14 |
| Criando um Vídeo em DVD                             | 14 |
| Aproveitando Melhor o Software                      | 16 |

### Macintosh

| Backup de Arquivo no Computador (Macintosh)         |  |
|-----------------------------------------------------|--|
| Requisitos do Sistema                               |  |
| Conectando a Filmadora com HD Interno ao Computador |  |
| Backup no Computador                                |  |

### **Outros Dispositivos**

| Backup de Arguivos em NAS Compatíveis*                                 | 21 |
|------------------------------------------------------------------------|----|
| (*Nenhum dispositivo pode ser conectado a uma Filmadora com HD Interno |    |
| no momento de liberação da Filmadora com HD Interno.)                  |    |
| Conectando a Filmadora com HD Interno a um Dispositivo Externo         |    |
| Backup de Arquivo em um Dispositivo Externo                            |    |
| · · ·                                                                  |    |

| Estrutura de Pastas e Extensões |  |
|---------------------------------|--|
|---------------------------------|--|

## Backup de Arquivo no PC (Windows®)

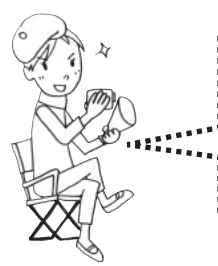

Instale o software que veio incluso com sua Everio. Você pode fazer backup de seus arquivos em seu computador com apenas um toque, editar seus arquivos em seu computador e também criar DVDs. Se você não conseguir instalar o software, ainda assim é possível fazer backup de seus arquivos em seu computador. (\* pág. 13)

#### Configurações:

Você pode executar ajustes detalhados para cada item.

#### Explicação de Função:

Selecione uma função à direita e uma explicação é exibida.

#### Tutorial:

O procedimento operacional para cada função , é exibido.

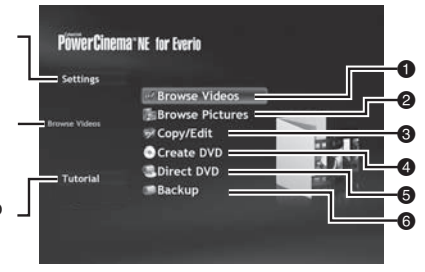

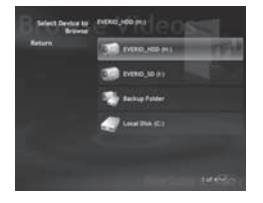

 Reproduzindo arquivos de vídeo no computador (@ pág. 10)

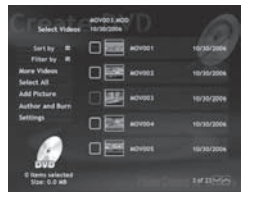

 Gravar arquivos armazenados em backup no computador em um DVD.

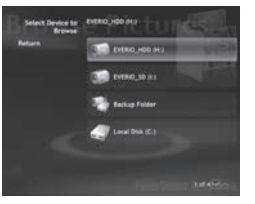

Reproduzindo arquivos de fotos no computador (P pág. 10)

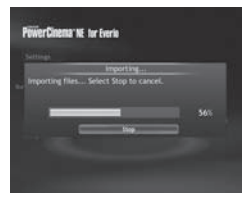

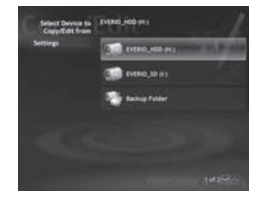

 Editar arquivos no computador.

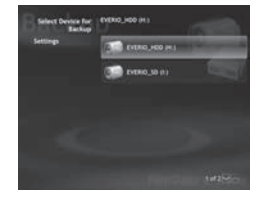

Back-Up de arquivos no computador (@ pág. 11)

## Backup de Arguivo no Computador (Windows®) (continuação)

#### **Requisitos do Sistema**

OS:

Windows® XP Home Edition [XP] (préinstalado) ou Windows® XP Professional [XP] (préinstalado) CPU: Intel® Pentium® 4, mínimo de 1.6 GHz (recomenda-se o mínimo de 2.2 GHz) Intel® Pentium® M, mínimo de 1.4 GHz RAM: Mínimo de 256 MB (recomenda-se o mínimo de 512 MB) Espaço livre no disco rígido: Mínimo de 550 MB para instalação Para criar um Vídeo em DVD, recomendase o mínimo de 10 GB Para criar VCD, recomenda-se o mínimo de 1 GB Conector: Conector USB 2.0 Visor:

Deve ser capaz de exibir 1024 x 600 pontos (VRAM: recomenda-se 128 MB ou mais)

Diversos:

Internet Explorer 5.5 ou mais recente DirectX 9.0 ou mais recente O DirectX é instalado automaticamente durante a instalação. Mídia suportada: DVD-Vídeo: DVD-R/-RW. DVD+R/+RW DVD-VR: DVD-RW. DVD-RAM DVD+VR: DVD+RW VídeoCD: CD-R/RW Para os DVD burners compatíveis, consulte o site CvberLink: http://www.cyberlink.com/english/products/ powerproducer/3/comp dvd drives.isp

#### NOTA

As informações sobre os requisitos do sistema não são uma garantia de que o software fornecido funcionará em todos os computadores pessoais que satisfacam tais requisitos.

#### Instalação do Software

O seguinte software está incluso no CD-ROM que acompanha sua Everio.

CyberLink DVD Solution

Software aplicativo abrangente que consiste dos 3 softwares a seguir: PowerCinema NE para Everio

Software principal. É possível executar várias operações, tais como backup de arquivo. reprodução e edição a partir do menu principal desse software.

#### PowerProducer 3 NE

Permite criar DVDs com configurações mais especificadas. Inicia automaticamente a partir de um operacional no PowerCinema NE para Everio.

#### PowerDirector 5 NE Express

Permite editar arquivos em seu computador. Inicia automaticamente a partir de uma operação no PowerCinema NE para Everio.

 Digital Photo Navigator 1.5 Permite alterar o formato de arquivos de imagens paradas copiadas em seu computador. Preparação: Encerre qualquer outro software que estiver usando. (Verifique se não há outros ícones de aplicativos na barra de status.)

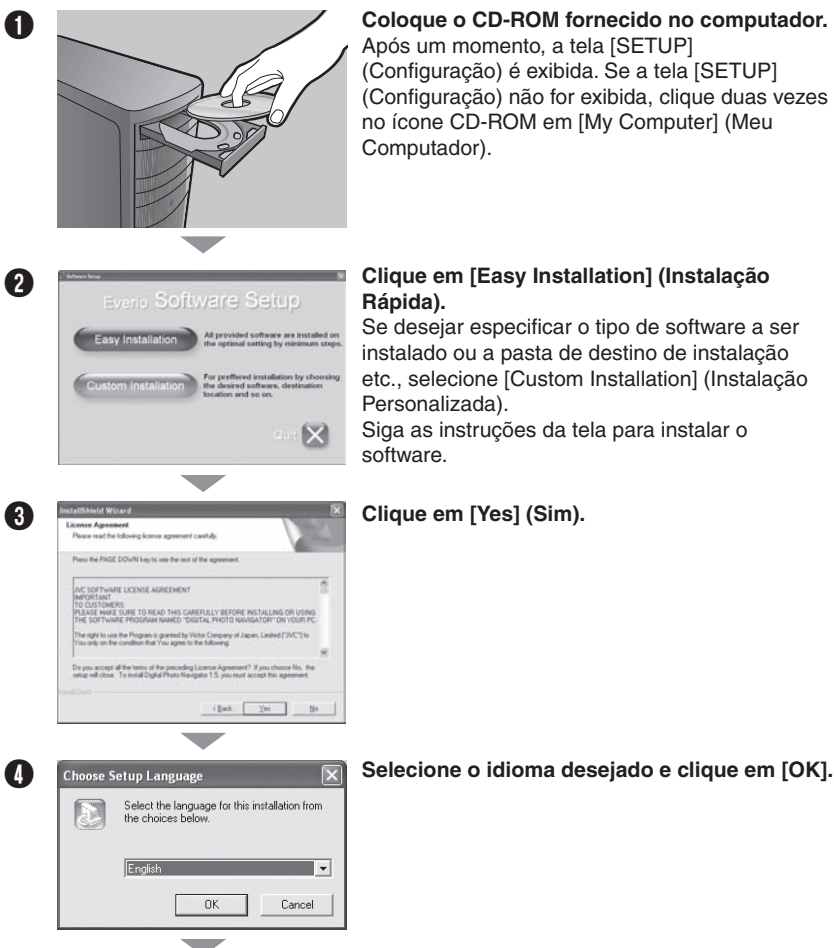

Clique em [Easy Installation] (Instalação Rápida).

Se desejar especificar o tipo de software a ser instalado ou a pasta de destino de instalação etc., selecione [Custom Installation] (Instalação Personalizada).

Siga as instruções da tela para instalar o software.

#### Clique em [Yes] (Sim).

Selecione o idioma desejado e clique em [OK].

Continua na próxima página

# Backup de Arquivo no Computador (Windows®) (Continuação)

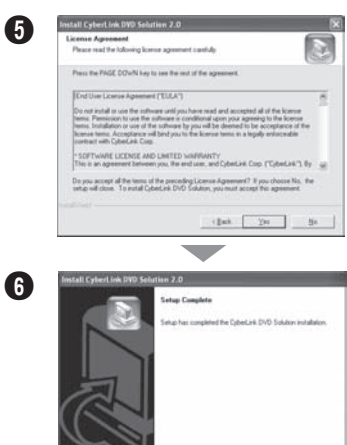

Clique em [Yes] (Sim). A instalação do software se inicia.

Clique em [Finish] (Concluir).

#### Quando a instalação estiver completa

Truh Card

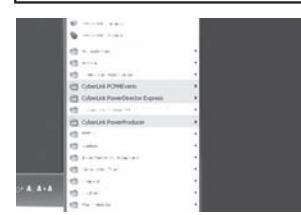

O software instalado é exibido em [All Programs] (Todos os Programas).

| ≠ Local Deix (C.)                     | E (61              |
|---------------------------------------|--------------------|
| File S.M. Vew Facesites Tools (16):   | 1                  |
| Que - O - J Pres Oran -               |                    |
| Addess Nor C.W                        | H 63 4             |
| System Tailes (2)                     | 00                 |
| C rob the content of 1814 Decements D | M2M2R5 1286        |
| B Atta server                         | CS CS              |
| D Samithe Here                        | granifies withouts |
|                                       |                    |
| The and Folder Looks                  |                    |
| 2 Take a reso Table W.Two             |                    |
| C Public Page 100                     |                    |
| Distantante and                       |                    |

A pasta de destino do backup {MyWorks] (Meus Trabalhos) para arquivos é criada no drive do disco rígido que possuir mais espaço livre.

#### Conectando a Filmadora com HD Interno ao Computador

Preparação: Ajuste o interruptor Power/Mode da Filmadora com HD Interno em OFF (Desligado).

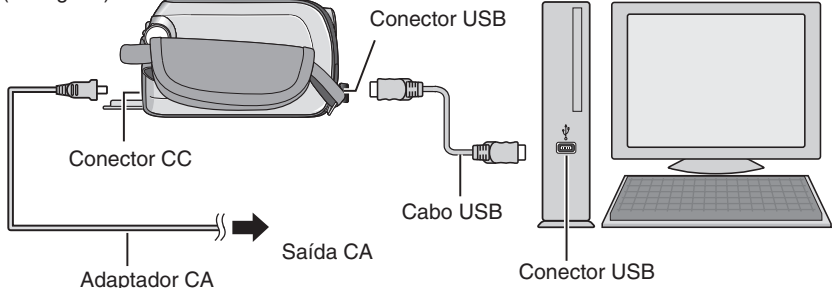

#### NOTA

- Quando o cabo USB está conectado, ligar ou desligar a Filmadora com HD Interno causa mau funcionamento no computador.
- Conecte a Filmadora com HD Interno diretamente no computador e não através do hub.
- Não utilize um cabo de extensão USB.
- Salvar os tipos errados de arquivos em uma mídia de gravação ou apagar arquivos de pastas de uma mídia de gravação pode causar problemas com a operação da Filmadora com HD Interno. Quando for necessário apagar um arquivo de uma mídia de gravação, apague-o através da Filmadora com HD Interno. Também não mude ou renomeie pastas e arquivos no computador.
- Nunca desconecte o cabo UBS enquanto a lâmpada de Acess/Charge na Filmadora com HD Interno acender ou piscar.

#### Quando a operação for concluída

Sempre siga os procedimentos abaixo ao desconectar a Filmadora com HD Interno ou desligar a Filmadora com HD Interno/computador da energia.

Não seguir esse procedimento pode causar danos à Filmadora com HD Interno e ao computador. Certifique-se de que a lâmpada de Acess/Charge na Filmadora com HD Interno não está acesa ou piscando.

Se a lâmpada de Acess/Charge acender ou piscar, espere até que ela desligue antes de realizar o procedimento.

- Dê dois cliques no ícone [Safely Remove Hardware] (Remover Hardware com Segurança) ou [Unplug or Eject Hardware] (Desconectar ou Ejetar Hardware) na barra de status.
- Selecione [USB Mass Storage Device] (Dispositivo de Armazenamento em Massa USB) ou [USB Disk] (Disco USB) e, em seguida, clique em [Stop] (Parar).

#### Clique em [OK].

- O nome do modelo depende da Filmadora com HD Interno conectada.
- **5** Desconecte o cabo USB.
- **b** Desligue a Filmadora com HD Interno e o computador.

#### NOTA

Se algum erro for cometido ao operar a Filmadora com HD Interno, não será possível voltar à tela anterior para executar a operação novamente. Siga o procedimento acima para desligar a energia da Filmadora com HD Interno, em seguida execute a operação novamente desde o início.

## Backup no Computador (Windows<sup>®</sup>) (continuação)

#### Reprodução de Arquivos no Computador

Preparação: • Instale o software do CD-ROM incluso. (\* pág. 6)

- Conecte a Filmadora com HD Interno ao computador com o cabo USB. (\* pág. 9)
- Ajuste o interruptor de Power/Mode da Filmadora com HD Interno em ON (Ligado).

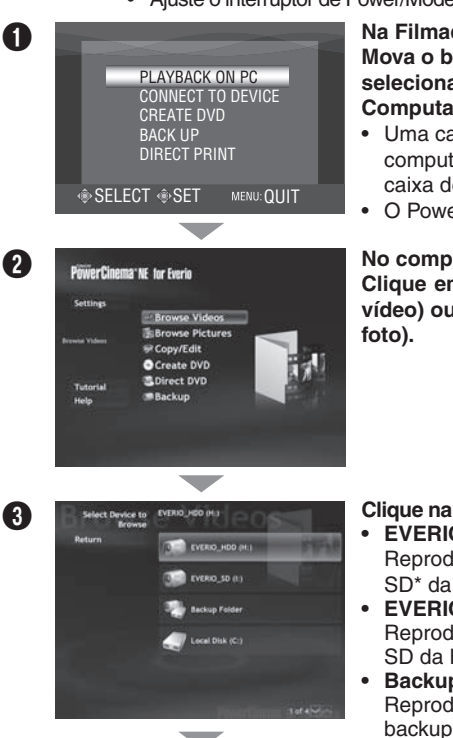

#### Na Filmadora com HD Interno: Mova o botão de ajuste para $\wedge I \vee$ para selecionar [PLAYBACK ON PC] (Reproduzir no Computador), em seguida pressione-a.

- Uma caixa de diálogo é exibida na tela do computador; porém, não é necessário utilizar a caixa de diálogo.
- O PowerCinema é iniciado.

#### No computador:

Clique em [Browse Vídeos] (para reprodução de vídeo) ou [Browse Pictures] (para reprodução de

#### Clique na mídia que contém os arquivos desejados.

• EVERIO HDD:

Reproduz os arquivos armazenados no Cartão SD\* da Filmadora com HD Interno.

- EVERIO SD: Reproduz os arguivos armazenados no cartão SD da Filmadora com HD Interno.
- Backup Folder: Reproduz os arguivos armazenados na pasta de backup do computador (~ pág. 8).

#### Clique no arquivo desejado.

Você pode utilizar a função busca de arquivo conveniente.

Sort by:

A ordem de arquivos é reorganizada de acordo com o item selecionado.

· Filter by: Os arquivos são filtrados de acordo com o item selecionado.

#### NOTA

0

- Apenas arquivos (extensão ".mod") disparados utilizando a Everio podem ser reproduzidos.
- Arquivos que foram editados usando o PowerDirector devem ser lidos e reproduzidos com o PowerDirector.
- 10 \*Acessório adquirido separadamente

#### Backup de Arquivo no Computador

Esse método utiliza o software fornecido para realizar backup de arquivos em seu computador.

Arquivos de vídeo que nunca tinham passado por backup em um computador conectado são automaticamente selecionados no histórico de backup e copiados.

Se não for possível instalar o software, consulte a página 13 para detalhes sobre como realizar o backup de seus arquivos sem a utilização desse software.

Preparação: • Instale o software do CD-ROM fornecido (\* pág. 6)

- Conecte a Filmadora com HD Interno ao computador com o cabo USB. (\* pág. 9)
- ŋ

3

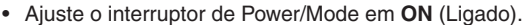

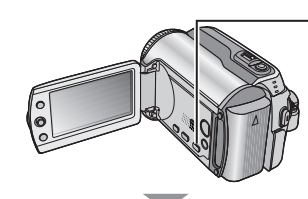

#### Na Filmadora com HD Interno: Pressione [DIRECT BACK UP] (Backup Direto).

- Uma caixa de diálogo é exibida na tela do computador; porém, não é necessário utilizar a caixa de diálogo.
- O PowerCinema é iniciado.

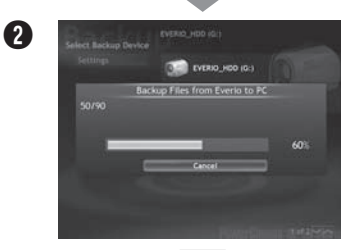

#### No computador:

A cópia do arquivo é iniciada. Clique em [Cancel] (Cancelar) para cancelar o procedimento.

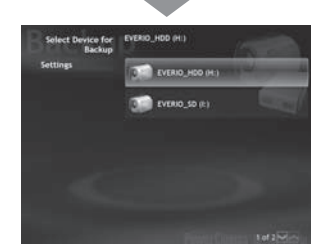

Quando a barra de progresso desaparecer e a tela à esquerda for exibida, o processo estará completo.

## Backup de Arquivo no Computador (Windows<sup>®</sup>) (continuação)

#### Backup de Arquivo a partir de mídia específica

- Preparação: Instale o software do CD-ROM fornecido. (\* pág. 6)
  - Conecte a Filmadora com HD Interno ao computador com o cabo USB. (\* pág. 9)
  - Ajuste o interruptor de Power/Mode da Filmadora com HD Interno em ON (Ligado).

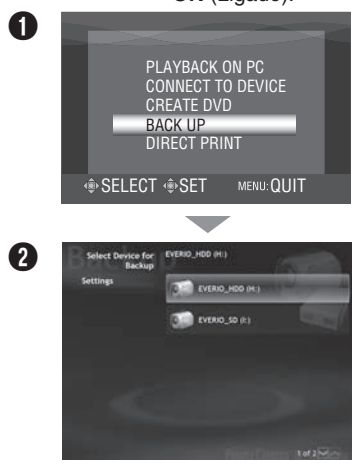

#### Na Filmadora com HD Interno:

Mova o botão de ajuste para  $\wedge/\vee$  para selecionar [BACK UP] (Backup), em seguida pressione-a.

- Uma caixa de diálogo é exibida na tela do computador; porém, não é necessário utilizar a caixa de diálogo.
- O PowerCinema é iniciado.

#### No computador:

#### Clique no [EVERIO\_HDD] ou [EVERIO\_SD].

Consulte a página 11 e veja o passo **@** em diante para detalhes sobre essa operação.

#### NOTA

Quando o backup é executado, uma pasta para cada mídia (HDD ou SD) armazenada na pasta [MyWorks] (Meus Trabalhos) (\* pág. 8) é criada e os arquivos são copiados dentro destas pastas. (Se o backup for feito a partir de mais de um HDD da Filmadora com HD Interno, aquele número de pastas de HDD será criado).

#### Backup de arquivo no Computador sem usar Software

Preparação: • Conecte a Filmadora com HD Interno ao computador com o cabo USB. (\* pág. 9)

 Ajuste o interruptor de Power/Mode da Filmadora com HD Interno em ON (Ligado).

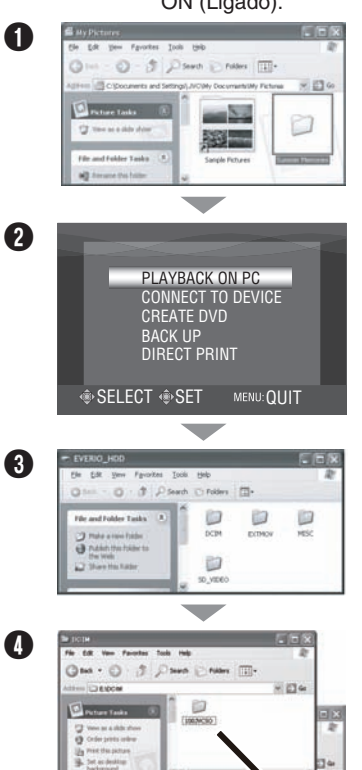

#### No computador:

Crie uma pasta para guardar o backup de arquivos.

Na Filmadora com HD Interno: Mova o botão de ajuste para  $\wedge/\vee$  para selecionar [PLAYBACK ON PC] (Reproduzir no Computador), em seguida pressione-a.

#### No computador:

Clique duas vezes em [EVERIO\_HDD] ou [EVERIO SD].

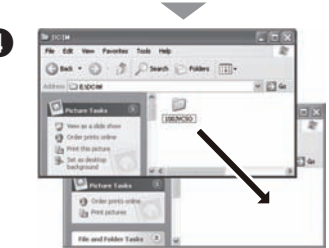

Selecione a pasta que você deseja copiar/fazer backup, arraste-a e cologue-a na pasta que criada no passo 1.

#### SD VIDEO:

Pasta que contém arquivos de vídeo. Se desejar realizar backup de arguivos individualmente, abra esta pasta e arraste e coloque pastas, tais como [PRG001], uma à uma.

#### DCIM:

Pasta que contém arguivos de foto. Se desejar realizar backup de arquivos individualmente, abra esta pasta, arraste e cologue arguivos, tais como [PIC\_0001.JPG], um a um.

#### NOTA

Para maiores detalhes sobre a utilização de pastas, consulte a página 23.

## Outras Operações do Computador (Windows<sup>®</sup>)

#### Criando um Vídeo em DVD

Utilizando o software fornecido, grave as cenas diretamente da Filmadora com HD Interno em um disco de DVD.

- Preparação: Instale o software do CR-ROM fornecido. (\* pág. 6)
  - Conecte a Filmadora com HD Interno ao computador com o cabo USB. (> pág. 9)
  - Ajuste o interruptor de Power/Mode da Filmadora com HD Interno em ON (Ligado).

#### Gravando apenas as cenas tiradas recentemente

Arquivos que nunca foram copiados para DVD são automaticamente selecionados a partir do histórico de criação de DVD e copiados.

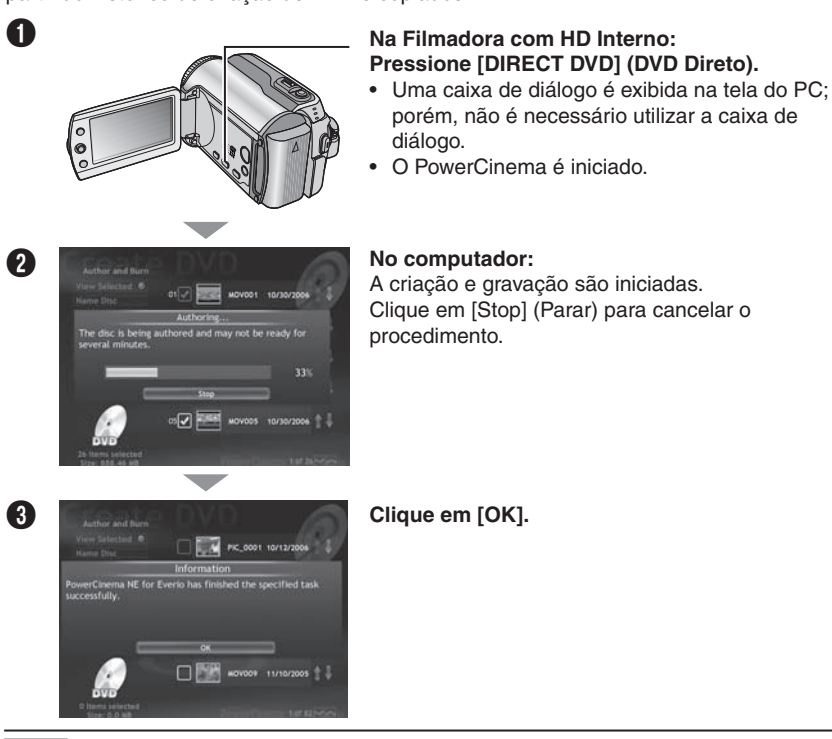

#### NOTA

- Os discos DVD-RAM não podem ser utilizados. Com relação aos discos DVD-R/DVD+R, somente discos DVD-R/DVD+R novos podem ser utilizados. Quanto aos discos DVD-R/DVD+RW, discos DVD-RW/DVD+RW usados também podem ser utilizados, porém precisam ser formatados antes de gravados. A formatação de um disco apaga todo o conteúdo gravado anteriormente.
- Se o número de arguivos exceder 50 ou se o tamanho total de dados exceder 4300 MB, será necessário mais de um DVD.
- É possível não conseguir reproduzir o Vídeo em DVD criado dependendo do desempenho de um dispositivo de DVD. A imagem também pode parar momentaneamente nas junções de cenas.
- O computador deve estar equipado com um drive de DVD e um software de DVD player para reproduzir 14 o Vídeo em DVD criado.

#### Selecionando e gravando cenas

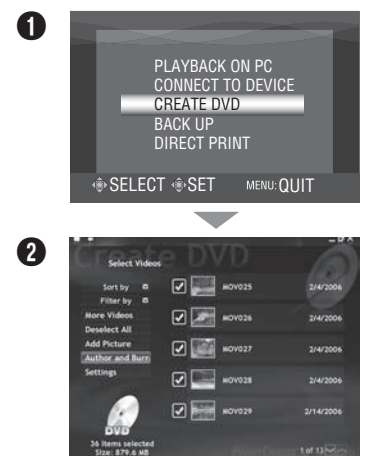

#### Na Filmadora com HD Interno:

Mova o botão de ajuste para  $\wedge/\vee$  para selecionar [CREATE DVD] (Criar DVD), em seguida pressione-a.

- Úma caixa de diálogo é exibida na tela do PC; porém, não é necessário utilizar a caixa de diálogo.
- O PowerCinema é iniciado.

#### No computador:

Clique na caixa de seleção do arquivo desejado.

O sinal ✔ aparece na caixa de seleção. Para selecionar outros arquivos, repita este passo.

Clique em [Author and Burn] (Criar e Gravar).

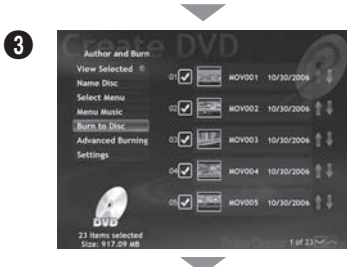

#### Clique em [Burn to Disc] (Gravar o Disco).

A criação e a gravação são iniciadas.

Clique em [Stop] (Parar) para cancelar o procedimento.

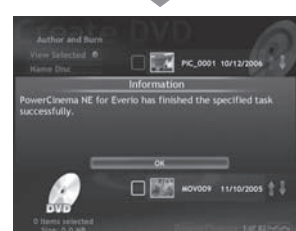

4

Clique em [OK].

## Outras Operações de PC (Windows®) (continuação)

#### Aproveitando Melhor o Software

Para mais informações sobre operações detalhadas do software, consulte Tutoriais para cada programa ou os Manuais de Usuário.

PowerCinema NE para Everio

Selecione [PowerCinwma NE for Everio] em [All Programs] (Todos os Programas).

2 Clique em [Tutorial] (Tutorial).

**PowerProducer 3 NE** 

Selecione [PowerProducer 3 NE] em [All Programs] (Todos os Programas).

2 Clique em [Readme] (Leia Me).

**PowerDirector 5 NE Express** 

Selecione [PowerDirector 5 NE Express] em [All Programs] (Todos os Programas).

Clique [User's Guide] (Manual do Usuário) ou [Readme] (Leia Me).

**Digital Photo Navigator 1.5** 

O Manual do Usuário é fornecido com o CD-ROM em formato PDF.

Coloque o CR-ROM fornecido no computador.

Clique com o botão direito no ícone CD-ROM em [My Computer] (Meu Computador), em seguida clique em [Open] (Abrir).

Clique duas vezes na pasta [DOCS] (Documentos).

Abra o arquivo "Start.pd/f" e clique no botão do idioma desejado.

#### NOTA

- É necessário conectar-se à Internet para visualização do Tutorial.
- Adobe<sup>®</sup> Acrobat<sup>®</sup> Reader<sup>™</sup> ou Adobe<sup>®</sup> Reader<sup>®</sup> devem ser instalados para ler arquivos PDF. Um Adobe<sup>®</sup> Reader<sup>®</sup> pode ser carregado do site da Adobe: http://www.adobe.com/

## Entre em contato conosco para obter mais informações sobre o software fornecido

O uso deste software é autorizado de acordo com os termos da licença do software.

#### JVC

Ao entrar em contato com o escritório ou distribuidor JVC mais próximo em seu país sobre este software (consulte a Rede de Serviços Mundiais da JVC em http://www.jvc.victor.co.jp/emglish/ worldmap/index-e.html), preencha os seguintes itens e tenha as informações apropriadas prontas.

- Nome do Produto
- Modelo
- Problema
- Mensagem de Erro

 Computador Fabricante Modelo (Desktop/Laptop) CPU SO Memória (MB) Espaço Disponível no Disco Rígido (MB)

Observe que pode levar um tempo para responder suas questões, dependendo do assunto em questão.

A JVC não pode responder questões referentes à operações básicas do seu computador ou questões a respeito de especificações ou desempenho do SO, outros aplicativos ou drivers.

#### CyberLink Suporte telefônico/por fax

| Local    | Idioma               | Horário Comercial<br>(Seg. a Sex.) | Número de<br>telefone        | Número do Fax    |
|----------|----------------------|------------------------------------|------------------------------|------------------|
|          | Inglês / Alemão /    |                                    |                              |                  |
| Alemanha | Francês / Espanhol / | 9:00 às 17:00                      | +49-700-462-92375            | +49-241-70525-25 |
|          | Italiano / Holandes  |                                    |                              |                  |
| Taiwan   | Mandarim             | 09:00 às 18:00                     | +886-2-8667-1298<br>ext. 333 | +886-2-8667-1300 |
| Japão    | Japonês              | 10:00 às 17:00                     | +81-3-3516-9555              | +81-3-3516-9559  |

#### Suporte de Voz Pago

| Local | Idioma | Atendimento<br>(Seg. a Sex.) | URL                                                                        |
|-------|--------|------------------------------|----------------------------------------------------------------------------|
| EUA   | Inglês | 13:00 às 22:00<br>CST        | http://www.cyberlink.com/english/cs/support/<br>new_site/voice_support.jsp |

#### Suporte pela web/por e-mail

| Idioma                                    | URL/endereço do e-mail                                 |
|-------------------------------------------|--------------------------------------------------------|
| Inglês                                    | http://www.cyberlink.com/english/cs/support/index.html |
| Alemão / Francês / Espanhol /<br>Italiano | goCyberlink@aixterna.de                                |
| Japonês                                   | http://www.jp.cyberlink.com/support/                   |

## Backup de Arquivo no Computador (Macintosh)

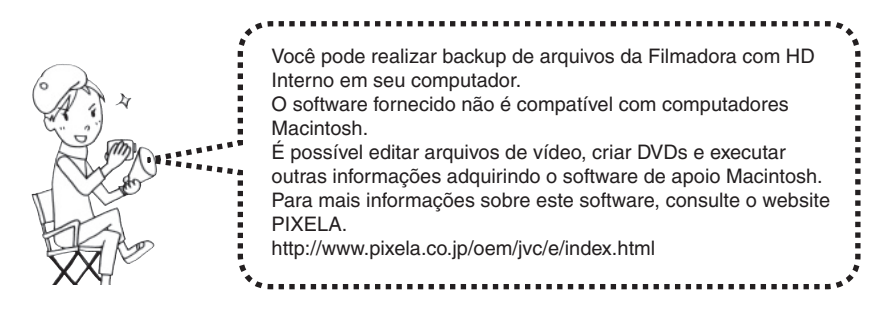

#### **Requisitos do Sistema**

Hardware: NOTA O Macintosh deve ser equipado no padrão com conector USB 2.0 Em caso de utilização do software opcional da PIXELA, consulte os requisitos de seu sistema. Mac OS X (v10.3.1 a v10.3.9, v10.4.2 a v10.4.8)

#### Conectando a Filmadora com HD Interno ao Computador

Preparação: Ajuste o interruptor de Power/Mode da Filmadora com HD Interno em OFF (Desligado).

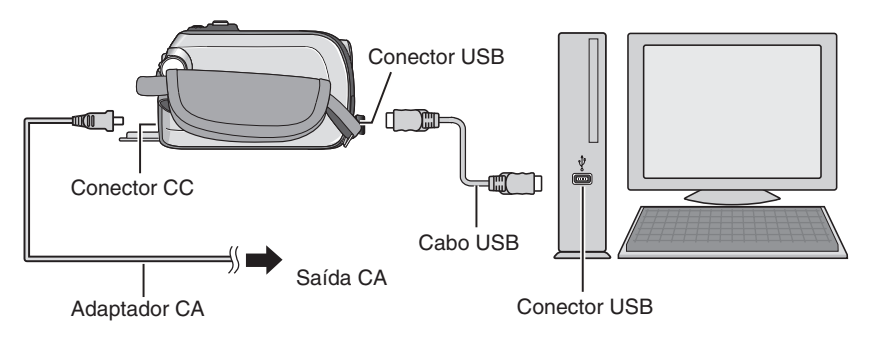

#### Quando a conexão estiver completa

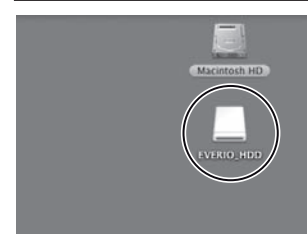

Na área de trabalho do computador, o ícone [EVERIO\_ HDD]/[EVERIO\_SD] que representa a mídia de gravação na Filmadora com HD Interno é exibido. ( pág. 23, Estrutura de Pasta e Extensões).

#### NOTA

- Quando o cabo USB está conectado, ligar ou desligar a Filmadora com HD Interno causa mau funcionamento no computador.
- Conecte a Filmadora com HD Interno diretamente no computador e não através do hub.
- Não utilize um cabo de extensão USB.
- Salvar os tipos errados de arquivos em uma mídia de gravação ou apagar arquivos de pastas de uma mídia de gravação pode causar problemas com a operação da Filmadora com HD Interno. Quando for necessário apagar um arquivo de uma mídia de gravação, apague-o através da Filmadora com HD Interno. Também não mude ou renomeie pastas e arquivos na mídia no computador.
- Nunca desconecte o cabo UBS enquanto a lâmpada de Acess/Charge na Filmadora com HD Interno acender ou piscar.

#### Quando a operação for concluída

Siga sempre os procedimentos abaixo ao desconectar a Filmadora com HD Interno ou desligar a Filmadora com HD Interno/computador.

Não seguir esse procedimento pode causar danos à Filmadora com HD Interno e ao computador.

Arraste e coloque o ícone de mídia de gravação na área de trabalho no ícone [Trash] (Lixeira).

Se a mensagem de confirmação for exibida, clique em [OK].

Certifique-se de que a lâmpada de Acess/Charge na Filmadora com HD Interno está acesa ou piscando.

Se a lâmpada de Acess/Charge acender ou piscar, espere até que ela desligue antes de prosseguir.

#### **1** Desconecte o cabo USB.

Desligue a Filmadora com HD Interno e o computador.

# Backup do Arquivo no Computador (Macintosh) (continuação)

#### Backup de Arquivo no Computador

- Preparação: Conecte a Filmadora com HD Interno ao computador com o cabo USB. (\* pág. 18)
  - Ajuste o interruptor de Power/Mode da Filmadora com HD Interno em ON (Ligado).

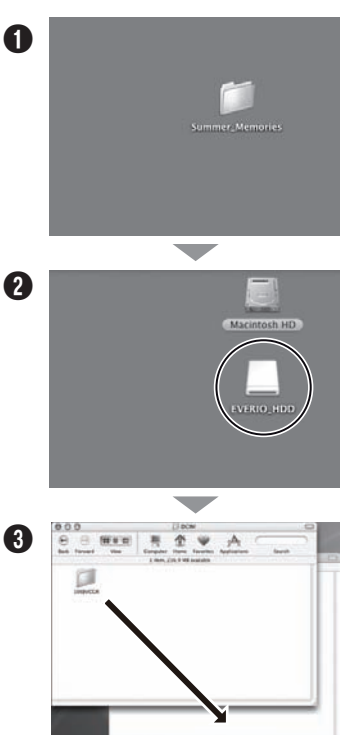

Crie uma pasta para armazenar os backup.

Clique duas vezes em [EVERIO\_HDD] ou [EVERIO\_SD].

Selecione a pasta que você deseja copiar, arraste-a e coloque-a na pasta que você criou no passo **0**.

• SD\_VIDEO:

Pasta que contém arquivos de vídeo. Se desejar realizar backup de arquivos individualmente, abra esta pasta, arraste e coloque as pastas, tais como [PRG001], uma a uma.

• DCIM:

Pasta que contém arquivos de foto. Se desejar realizar backup de arquivos individualmente, abra esta pasta, arraste e coloque arquivos, tais como [PIC\_0001.JPG], um a um.

#### NOTA

Para mais informações sobre o uso das pastas, consulte a página 23.

## Backup do Arquivo em NAS Compatíveis

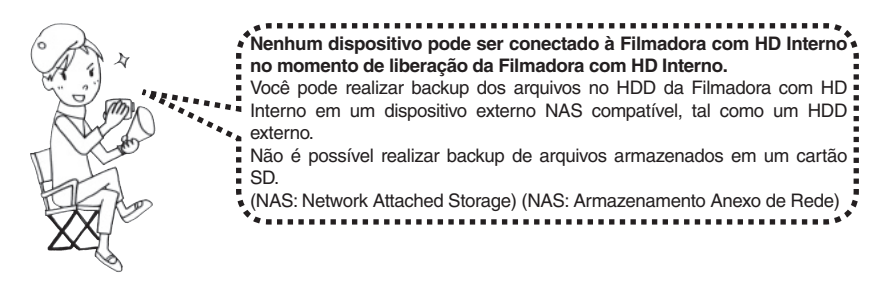

## Conectando a Filmadora com HD Interno a um Dispositivo Externo

Preparação: Ajuste o interruptor de Power/Mode da Filmadora com HD Interno em OFF (Desligado).

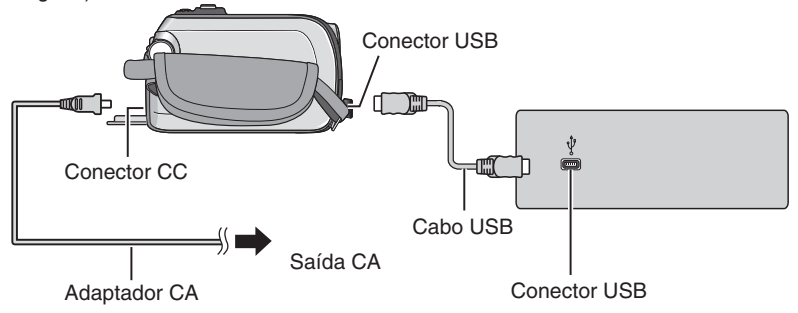

# Backup de Arquivo em NAS Compatíveis (continuação)

#### Backup de Arquivo em um Dispositivo Externo

Preparação: • Conecte a Filmadora com HD Interno a um dispositivo externo com o cabo USB. (>> pág. 21)

 Ajuste o interruptor de Power/Mode da Filmadora com HD Interno em ON (Ligado).

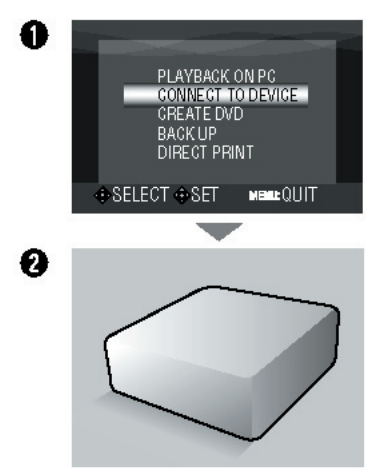

#### Na Filmadora com HD Interno:

Mova o botão de ajuste para  $\wedge I \vee$  para selecionar [CONECT TO DEVICE] (Conectar ao Dispositivo), em seguida pressione-a.

Opere o dispositivo externo para realizar backup de arquivos.

## Estrutura de Pasta e Extensões

Mídia de gravação

X = número

| [DCIM] $[XXXJVCSO]$ $[XXXJVCSO]$ $[XXXJVCSO]$ $[XXXJVCSO]$                                 | Contém as pastas de foto                                                                                                    |
|--------------------------------------------------------------------------------------------|----------------------------------------------------------------------------------------------------|
| [SD_VIDEO]<br>[PRGXXX]<br>[PRGXXX]<br>[PRGXXX.MOD]<br>[MOVXXX.MOD]<br>[PRGXXX]<br>[PRGXXX] | Contém as pastas de arquivo de vídeo.<br>Informações de gerenciamento* para a<br>mídia como um todo<br>Informações de gerenciamento*<br>Arquivo de vídeo<br>Informações de gerenciamento para o<br>arquivo de vídeo |
| [EXTMOV]                                                                                   | Pode ser exibido como a pasta de destino para<br>salvar arquivo demonstrativo armazenados.<br>Contém pastas com dados de configuração<br>DPOF.                                                                      |
| └── [PRIVATE] ·····                                                                        | Contém arquivos de gerenciamento de<br>informações de eventos e/ou criação de DVD<br>para os arquivos feitos com a Filmadora com<br>HD Interno.                                                                     |

\* Informações tais como a data e a hora da gravação, gravado com o arquivo de vídeo.

| Extensões                                     |                                          |
|-----------------------------------------------|------------------------------------------|
| Arquivos de vídeo                             | : ".mod"                                 |
| Arquivos de foto                              | : ".jpg"                                 |
| A extensão do arquivo pode não ser exil       | bida dependendo da opção de configuração |
| da [FOLDER] (Pasta) do Windows <sup>®</sup> . |                                          |

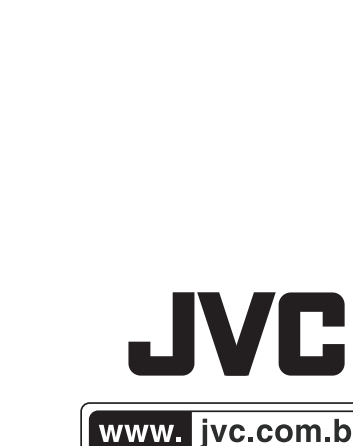

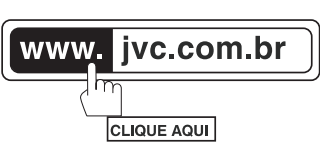

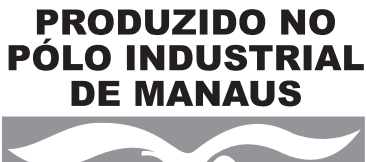

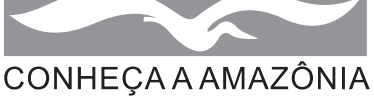

© 2007 JVC do Brasil

M7 Impresso no Brasil 1206FOH-AL-OT